# Bedienungsanleitung Meldeprogramm Gaumeisterschaft Stand 1.10.2010

Geben Sie im Internet Explorer (oder anderen Internetbrowser) folgende Adresse ein: **www.gaumelder.de** und das Programm zur Meldung der Gaumeisterschaft wird gestartet.

|                                                   | and midwine particular and a second second second second second second second second second second second second |                |
|---------------------------------------------------|----------------------------------------------------------------------------------------------------|----------------|
| <u>L</u> esezeichen E <u>x</u> tras <u>H</u> ilfe |                                                                                                    |                |
| http://localhost/                                 |                                                                                                    | 😭 👻 🛃 - Google |
| *                                                 |                                                                                                    |                |
|                                                   | GM Meldeprogramm 2011                                                                                            |                |
|                                                   |                                                                                                    |                |
|                                                   | Username:                                                                                                    |                |
|                                                   | Login                                                                                                    |                |
|                                                   |                                                                                                    |                |
|                                                   |                                                                                                    |                |
|                                                   |                                                                                                    |                |
|                                                   |                                                                                                    |                |
|                                                   |                                                                                                    |                |
|                                                   |                                                                                                    |                |

Geben Sie bei "Benutzername" Ihre Vereinsnummer ein (z.B. 101051) und bei "Paßwort" das Ihnen zugesandte Paßwort. Danach klicken Sie auf "Login".

Es erscheint nachfolgender Bildschirm:

| 🕹 Einstellungen - Mozilla Firefox                       |                                 | Name of Street, or other   |                 | Charles of the local division of the |                      |             |
|---------------------------------------------------------|---------------------------------|----------------------------|-----------------|--------------------------------------|----------------------|-------------|
| Datei Bearbeiten Ansicht Chronik Lesezeiche             | n E <u>x</u> tras <u>H</u> ilfe |                            |                 |                                      |                      |             |
| C X 🏠 http://loca                                       | lhost/user/index.php            | #schuetze                  |                 |                                      |                      |             |
| Einstellungen                                           |                                 |                            |                 |                                      |                      |             |
| Meldedatei leeren Meldung an G                          | au senden                       | Ausschreibung              | Disziplinen DSB | Jahrgangstabelle                     | Organisationsplan    | Sportordnun |
| Vereinsmeldung                                          | Starterli                       | ste                        |                 |                                      |                      |             |
| Vereinsmeldung                                          | otartorn                        | 310                        |                 |                                      |                      |             |
| Meldeprogram                                            | n Gaumeist                      | erschaft 2011              |                 |                                      |                      |             |
| 101051 SV Ho                                            | chlandsteig Tra                 | aunfeld (376)              |                 |                                      |                      |             |
| Hier bitte die Schützen auswählen                       | Zuständig: G                    | erhard Mann                |                 |                                      |                      |             |
| Bitte wählen 🗸                                          | Telefon: Fe                     | stnetz: 09181-32986 Mobil: | 0178-8120979    |                                      |                      |             |
|                                                         | E-Mail: in                      | o@gau-anb.de               |                 | Die Diszinlinen werd                 | len erst andezeidt w | enn ein     |
| Neuen Schützen hinzufügen                               | Wünsche: H                      | aben nur 1 Zimmerstutzen ! |                 | Schütze                              | ausnewählt istl      | in chi      |
|                                                         |                                 |                            |                 | Schutze                              | ausyewanicist        |             |
| Aktiv Paßnummer Schütze                                 | Geburtstag Alte                 | r Klasse                   | m/w KBH Löschen |                                      |                      |             |
|                                                         |                                 |                            |                 |                                      |                      |             |
|                                                         |                                 |                            |                 |                                      |                      |             |
|                                                         |                                 |                            |                 |                                      |                      |             |
|                                                         |                                 |                            |                 |                                      |                      |             |
|                                                         |                                 |                            |                 |                                      |                      |             |
|                                                         |                                 |                            |                 |                                      |                      |             |
|                                                         |                                 |                            |                 |                                      |                      |             |
|                                                         |                                 |                            |                 |                                      |                      |             |
|                                                         |                                 |                            |                 |                                      |                      |             |
| VIII - Vareigemeisters als ft (muß, sig getre gen worde | -)                              | Chammanaia                 |                 |                                      |                      |             |
| MNr. = Mannschaftsnummer NB = Schütze schießt           | nicht am Bezirk                 | Zweitvereine: -            |                 |                                      |                      |             |
| Disziplinen für                                         |                                 | Passeinträge für           |                 |                                      |                      |             |
| DiNr. Disziplin K E M VN                                | I MNr. NB                       | DiNr. Kurzbez.             | Vereinsnr.      |                                      |                      |             |
|                                                         |                                 |                            |                 |                                      |                      |             |
|                                                         |                                 |                            |                 |                                      |                      |             |

Klicken Sie nun auf das Pulldownmenü rechts neben der 1 und es wird eine Liste geöffnet in der Sie alle Ihre Schützen sehen die in Ihrem Verein Mitglied sind. Wählen Sie nun den ersten Schützen aus den Sie zur Gaumeisterschaft melden wollen.

| 🕹 Einstellungen - Mozilla Firefox                                                                                                    |                                                                                                    |                                                                                                    |                   |                 |                                    |                                        |            |
|----------------------------------------------------------------------------------------------------|----------------------------------------------------------------------------------------------------|----------------------------------------------------------------------------------------------------|-------------------|-----------------|------------------------------------|----------------------------------------|------------|
| Datei Bearbeiten Ansicht Chronik Lesezeich                                                                                                    | en E <u>x</u> tras <u>H</u> ilfe                                                                                          |                                                                                                    |                   |                 |                                    |                                        |            |
| C × ☆ http://loc                                                                                                    | alhost/user/index.php                                                                                                    |                                                                                                    |                   |                 |                                    |                                        |            |
| Einstellungen                                                                                                    | -                                                                                                    |                                                                                                    |                   |                 |                                    |                                        |            |
| Meldedatei leeren Meldung an                                                                                                    | Gau senden                                                                                                    | Ausschre                                                                                                    | ibung             | Disziplinen DSB | Jahrgangstabelle                   | Organisationsplan                      | Sportordnu |
| Vereinsmeldung                                                                                                    | Starterlis                                                                                                    | ste                                                                                                    |                   |                 |                                    |                                        |            |
| Meldeprogram                                                                                                    | m Gaumeist                                                                                                    | erschaft                                                                                                    | <u>2011</u>       |                 |                                    |                                        |            |
| 101051 SV Ho                                                                                                    | ochlandsteig Tra                                                                                                    | unfeld (376)                                                                                                    | )                 |                 |                                    |                                        |            |
| Hier bitte die Schützen auswählen           Bitte wählen           Bitte wählen           Bitte wählen           Bitte wählen           Bitte wählen           Bitte wählen           Bitte wählen           Bitte wählen           Bitte wählen           Bitte wählen           Auer Matin (20.5 1960)           Auer Matin (20.5 1983)           Baader Gerhard (16.08.1955)           Banar Uwe (30.04.1959)           Banar Will (14 05.1944)           Bauer Frank-Konrad (12 (20.1977)           Bauer Frank-Konrad (12 (20.1977)           Bauer Frank-Konrad (12 (20.1977)           Baver Jürgen (14.03.1968)           Becker Dr. Klaus (13.03.1939)           Behr Rüdiger (14.10.1965)           Beikiefer Jürgen (05.09.1972)           Becold Roland (31.07.1959)           Bieger Silvia (50.41.965)           Bitner Hans (27.09.1942)           VM = Vereinsmeisterschaft (muß eingetragen werd           MMr. = Mannschaftsnummer MB = Schütze schieß           Disziplinen für | Zuständig: Ge<br>Telefon: Fer<br>E-Mail: info<br>Wünsche: Ha<br>Geburtstag Alter<br>Geburtstag network<br>nicht am Bezirk | rhard Mann<br>stnetz: 09181-3296<br>o@gau-anb.de<br>ben nur 1 Zimmers<br>r Klasse<br>r Klasse<br>Stammverein:<br>Zweitvereine:<br>Passeinträg | Mobil: 0178-81205 | 79<br>Löschen   | Die Disziplinen werde<br>Schütze a | en erst angezeigt v<br>ausgewählt ist! | wenn ein   |

Sollte der Schütze den Sie melden wollen nicht in der Liste vorhanden sein kann das folgende Gründe haben:

- 1) Der Schütze ist nicht beim Gau angemeldet und kann deswegen nicht zur Gaumeisterschaft gemeldet werden.
- Der Schütze wurde erst vor kurzer Zeit beim Gau angemeldet und ist damit nicht in der Mitgliedsdatei enthalten. Sie haben jetzt die Möglichkeit den Schützen manuell zu melden. Klicken Sie auf die Schaltfläche "Neuen Schützen hinzufügen".

| 🎱 Einstellungen - Mozilla Firefox                                                                                               | and the second line of the second line of the secon | the summer of the party of                                                                                                    | the state of the state of the s | Charles and the second second s |                                       |          |
|----------------------------------------------------------------------------------------------------|----------------------------------------------------------------------------------------------------|----------------------------------------------------------------------------------------------------|----------------------------------------------------------------------------------------------------|----------------------------------------------------------------------------------------------------|---------------------------------------|----------|
| <u>D</u> atei <u>B</u> earbeiten <u>A</u> nsicht <u>C</u> hronik                                                                | <u>L</u> esezeichen E <u>x</u> tras <u>H</u> ilfe                                                                                                    |                                                                                                    |                                                                                                    |                                                                                                    |                                       |          |
| 🔇 🔊 - C 🗙 🏠 🗋                                                                                                    | http://localhost/user/index.j                                                                                                    | php                                                                                                    |                                                                                                    |                                                                                                    |                                       |          |
| Einstellungen                                                                                                    | +                                                                                                    |                                                                                                    |                                                                                                    |                                                                                                    |                                       |          |
| Meldedatei leeren                                                                                                    | Meldung an Gau senden                                                                                                    | Ausschreibung                                                                                                    | Disziplinen DSB                                                                                                    | Jahrgangstabelle                                                                                                    | Organisationsplan                     | Sportord |
| Vereinsmeldung                                                                                                    | Starte                                                                                                    | erliste                                                                                                    |                                                                                                    |                                                                                                    |                                       |          |
| Meldepro<br>1010<br>Hier bitte die Schützen auswählen<br>Bitte wählen<br>Neuen Schützen hinzufügen 2<br>Aktiv Paßnummer Schütze | Ogramm Gaume         51 SV Hochlandsteig         Zuständig:         Telefon:         E-Mail:         Wünsche:                                                                                                    | isterschaft 2011<br>Traunfeld (377)<br>Gerhard Mann<br>Festnetz: 09181-32996 Mobil<br>info@gau-anb.de<br>Haben nur 1 Zimmerstutzen !<br>Atter Klasse | 0178-8120979                                                                                                    | Die Disziplinen werd<br>Schütze                                                                                                    | len erst angezeigt<br>ausgewählt ist! | wenn ein |

Es erscheint nachfolgendes Eingabefeld:

| an i 👘 👘             | Zuständig:                | Gerhard Mann           |                                                               |                                                                                                    |                                                                                                    |                                                                                                    |                                               |  |  |
|----------------------|---------------------------|------------------------|---------------------------------------------------------------|----------------------------------------------------------------------------------------------------|----------------------------------------------------------------------------------------------------|----------------------------------------------------------------------------------------------------|-----------------------------------------------|--|--|
| ÷                    | Telefon:                  | Festnetz: 09181-32986  | Mobil: 0178-8120979                                           |                                                                                                    |                                                                                                    |                                                                                                    |                                               |  |  |
|                      | E-Mail:                   | info@gau-anb.de        |                                                               | Die                                                                                                    | Die Diszinligen werden erst angezeigt wenr                                                                                   |                                                                                                    |                                               |  |  |
| an 🦉                 | Wünsche:                  | Haben nur 1 Zimmerstut | zen !                                                         | Die                                                                                                    | Schütze ausgewählt ist!                                                                                                    |                                                                                                    |                                               |  |  |
| itze                 | Geburtstag                | Alter Klasse           | Imow IKBH                                                     | liöschen                                                                                                    |                                                                                                    |                                                                                                    |                                               |  |  |
|                      |                           |                        | Schütze bein<br>gemeldet ha<br>manuell melde<br>das nicht der | n Gau nicht gemeldet. V<br>iben oder in den nächste<br>en. Der Schützengau wir<br>Fall sein wird der Schü<br>bitte eintragen, anson | Venn Sie den Schütze<br>en Tagen anmelden da<br>rd überprüfen ob der S<br>tze disqualifiziert. Fall<br>sten die vorgeschlage | en in den letzten Tagen b<br>ann können Sie diesen S<br>schütze gemeldet wurde<br>s eine Paßnummer vorh<br>ne stehen lassen. | eim Gau<br>chützen<br>und sollte<br>anden ist |  |  |
|                      |                           |                        | Pass-Nr                                                       | Nachname                                                                                                    | Vorname                                                                                                    | Geb. Datum<br>(TT.MM.JJJJ)                                                                                                   | Geschlecht<br>(m/w)                           |  |  |
|                      |                           |                        | 10199982                                                      | Mann                                                                                                    | Gerhard                                                                                                    | 21.04.1960                                                                                                    | m                                             |  |  |
|                      |                           |                        |                                                               | Eintrag                                                                                                    | gen S                                                                                                    | chließen                                                                                                    |                                               |  |  |
| muß eingetragen werd | fen)<br>L nicht am Rezirk | Stammverein:           |                                                               |                                                                                                    |                                                                                                    |                                                                                                    |                                               |  |  |

Wenn eine Paßnummer vorhanden ist, geben Sie diese bitte in das Feld Paß-Nr. ein. Sollte keine Paßnummer vorhanden sein, dann wird eine Paß-Nr. erstellt, die sie später wieder ändern können. Bitte die vorgeschlagene Paß-Nr. nicht ändern falls die richtige nicht vorhanden ist. Danach den Nachnamen und den Vornamen eingeben, das Geburtsdatum und das Geschlecht. Wenn alles eingegeben ist auf das Feld "Eintragen" klicken.

#### **HINWEIS:**

Der Schützengau wird überprüfen ob der Schütze beim Gau angemeldet wurde. Sollte das nicht der Fall sein wird der Schütze disqualifiziert.

Es erscheint nun der erste Schütze in der Liste und auf der rechten Seite werden die Disziplinen angezeigt.

| Einstellungen - Mozilla Firefox                                                  |                                                    | and the second second sec |                                |
|----------------------------------------------------------------------------------|----------------------------------------------------|----------------------------------------------------------------------------------------------------|--------------------------------|
| <u>D</u> atei <u>B</u> earbeiten <u>A</u> nsicht <u>C</u> hronik <u>L</u> esezei | chen E <u>x</u> tras <u>H</u> ilfe                 |                                                                                                    |                                |
| 🔇 🕞 - C 🗙 🏠 🗋 http://l                                                           | ocalhost/user/index.php#schuetze                   |                                                                                                    |                                |
| Einstellungen                                                                    | *                                                  |                                                                                                    |                                |
|                                                                                  |                                                    |                                                                                                    |                                |
| Vereinsmeldung                                                                   | Starterliste                                       |                                                                                                    |                                |
|                                                                                  |                                                    | Langwaffe                                                                                                    | Kurzwaffe                      |
| Meldeprogram                                                                     | nm Gaumeisterschaft 2011                           | Luffgewehr                                                                                                    | Luftpistole                    |
|                                                                                  |                                                    | Luftgewehr Auflage                                                                                                    | Luftpistole Auflage            |
| 101051 SV I                                                                      | Hochlandsteig Traunfeld (377)                      | Luftgewehr 3-Stellung                                                                                                    | Mehrschüssige Luftpistole      |
| bitte die Schützen auswählen                                                     | Zuständig: Gerhard Mann                            | Zimmerstutzen                                                                                                    | Freie Pistole                  |
| e wählen 👻                                                                       | Telefon: Festnetz: 09181-32986 Mobil: 0178-8120979 | KK - 100 m                                                                                                    | Olympische Schnellfeuerpistole |
|                                                                                  | E-Mail: info@gau-anb.de                            | KK - 3x20                                                                                                    | Sportpistole KK                |
| euen Schützen hinzufügen 🛛 🔍                                                     | Wünsche: Haben nur 1 Zimmerstutzen !               | KK - Gewehr Auflage                                                                                                    | Zentralfeuerpistole 30/38      |
|                                                                                  |                                                    | KK - Gewehr mit Zielfernrohr                                                                                                    | Sportpistole 9mm Luger         |
|                                                                                  |                                                    | GK - Standardgewehr                                                                                                    | Sportrevolver .357 mag         |
| ktiv  Paßnummer   Schütze                                                        | Geburtstag Alter Klasse m/w KBH Löschen            | Deutsches Ordonnanzgewehr                                                                                                    | Sportrevolver .44 mag          |
| 10199991 Mann Gerhard                                                            | 21.04.1960 51 Herren Altersklasse 🗸 m 0 🗸 😭        | KK - 3x40                                                                                                    | Standardpistole                |
|                                                                                  |                                                    | GK - Freigewenr 120                                                                                                    | BSSB GK-Kombi                  |
|                                                                                  |                                                    | GK - Liegendkampf                                                                                                    | Vorderlader                    |
|                                                                                  |                                                    | Baverisches Ordonnanzgewehr                                                                                                    | Barkussianasawahr              |
|                                                                                  |                                                    | Unterhebelgewehr A                                                                                                    | Perkussions freinewehr 100 m   |
|                                                                                  |                                                    | Unterhebelgewehr B                                                                                                    | Perkussionsdienstoewehr        |
|                                                                                  |                                                    | Unterhebelgewehr C                                                                                                    | Steinschloßgewehr              |
|                                                                                  |                                                    | KK Mehrlader                                                                                                    | Steinschloßgewehr liegend      |
|                                                                                  |                                                    | Armbrust                                                                                                    | Muskete                        |
|                                                                                  |                                                    | Armbruet 10 m                                                                                                    | Perkussionsrevolver            |
| I = Vereinsmeisterschaft (muß eingetragen we                                     | erden) Stammverein: SV Hochlandsteig Traunfeld     | Armbrust 30 Meter                                                                                                    | Perkussionspistole             |
| Nr. = Mannschaftsnummer NB = Schütze schie                                       | eist nicht am Bezirk Zweitvereine: 👻               | Armbrust nat. Scheibe                                                                                                    | Steinschloßpistole             |
| sziplinen für Mann Gerhard                                                       | Passeinträge für Mann Gerhard                      | Armbrust nat. Stern                                                                                                    | Perkussionsflinte              |
| iNr. Disziplin K E M                                                             | VM MNr. NB DiNr. Kurzbez. Vereinsnr.               | Armbrust nat. Kombi                                                                                                    | Steinschloßflinte              |
|                                                                                  |                                                    | Feldarmbrust IAU                                                                                                    | Laurende Scheide               |
|                                                                                  |                                                    | Bogen                                                                                                    | Laufende Scheibe 10 m          |
|                                                                                  |                                                    | L Sogen                                                                                                    | Laufende Scheibe 10 m Mix      |

Wenn Sie den ersten Schützen eingetragen haben, können Sie nun die Disziplinen auswählen die der Schütze schießt. Es können nur Disziplinen ausgewählt werden die in schwarzer Schrift erscheinen. Für alle Disziplinen die in rot erscheinen ist der ausgewählte Schütze nicht startberechtigt. Wenn eine Disziplin ausgewählt wurde, erscheint diese in blauer Schrift und ein Haken ist in dem Auswahlkästchen gesetzt.

Nachdem Sie eine Disziplin angeklickt haben, in unserem Beispiel "Luftgewehr", erscheint nachfolgendes Eingabefeld in dem Sie die Vereinsmeisterschaft eingeben und falls der Schütze in der Mannschaft schießt, eine Mannschaftsnummer.

Falls der Schütze nicht an der Bezirksmeisterschaft teilnehmen will, bitte bei "NB" (NB = Nicht zum Bezirk) einen Haken setzen. Dieser Schütze schießt dann ganz normal seine Gaumeisterschaft, wird aber nicht zur Bezirksmeisterschaft weitergemeldet.

#### **HINWEIS:**

Die Vereinsmeisterschaft muß eingegeben werden, sonst kann der Schütze nicht gemeldet werden !

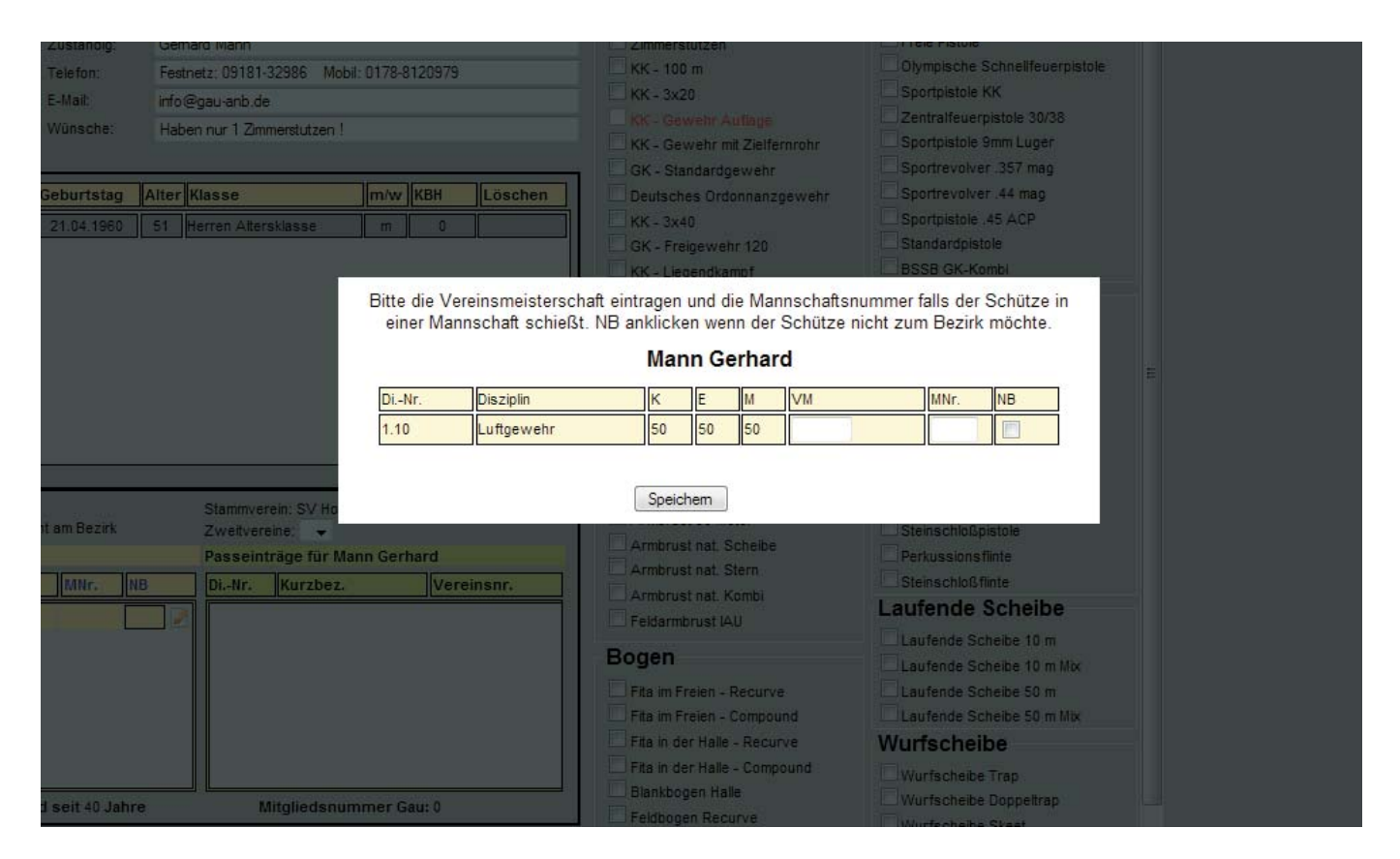

Wenn Sie nun die erste Disziplin gemeldet haben, können Sie alle weiteren Disziplinen anklicken die der Schütze schießen möchte. Jedesmal wenn Sie eine neue Disziplin anklicken, erscheint das Eingabefeld oben um die Vereinsmeisterschaft und evtll. die Mannschaftsnummer einzugeben.

### HINWEIS:

Nicht vergessen das Feld "NB" anzuklicken falls der Schütze nicht am Bezirk starten will.

Wenn Sie alle Disziplinen ausgewählt haben die ein Schütze schießen möchte, erscheinen alle Disziplinen links unten in dem Eingabefenster "Disziplinen für ..." <sup>3</sup>

Es wird hier die Disziplinnummer (Di.-Nr.) angezeigt, danach die Disziplin, die Klasse die der Schütze angehört (K), die Klasse in der der Schütze in dieser Disziplin in der Einzelwertung schießen muß (E), und die Klasse die der Schütze in der Mannschaftswertung schießen muß (M). Danach steht die Vereinsmeisterschaft, die Mannschaftsnummer und ob der Schütze am Bezirk schießt. Wenn ein grüner Haken bei "NB" erscheint bedeutet dies daß der Schütze nicht am Bezirk starten möchte.

Wenn Sie die Vereinsmeisterschaft oder die Mannschaftsnummer ändern möchten, dann klicken Sie auf das Stiftsymbol rechts neben "NB". Danach wird die Eingabemaske wieder geöffnet und Sie können die Vereinsmeisterschaft, die Mannschaftsnummer oder den Eintrag ändern ob der Schütze am Bezirk schießen möchte oder nicht.

| -                            | ungen - Mozilla Firefox             | -                      | No. of Concession, Name            |               |                    |                |                 | the second second second second second second second second second second second second second second second s                           |                                                                                       |
|------------------------------|-------------------------------------|------------------------|------------------------------------|---------------|--------------------|----------------|-----------------|----------------------------------------------------------------------------------------------------|---------------------------------------------------------------------------------------|
| atei <u>B</u> ea             | arbeiten <u>A</u> nsicht <u>C</u> h | ronik <u>L</u> esezeio | chen E <u>x</u> tras <u>H</u> ilfe |               |                    |                |                 |                                                                                                    |                                                                                       |
| < >                          | • C × 🏠                             | http://le              | ocalhost/user/index                | .php#schue    | etze               |                |                 |                                                                                                    |                                                                                       |
| Einste                       | ellungen                            |                        | +                                  |               |                    |                |                 |                                                                                                    |                                                                                       |
| eldedatei I                  | leeren                              | Meldung a              | n Gau senden                       |               | Ausschreibung      |                | Disziplinen DSB | Jahrgangstabelle                                                                                                    | Organisationsplan                                                                     |
|                              | Vereinsmeldu                        | ng                     | Star                               | erliste       |                    |                |                 |                                                                                                    |                                                                                       |
|                              |                                     |                        |                                    |               |                    |                |                 | Langwaffe                                                                                                    | Kurzwaffe                                                                             |
|                              | Melde                               | progran                | <u>nm Gaume</u>                    | <u>isters</u> | chaft 201          | 1              |                 | ✓ Luftgewehr                                                                                                    | Luftpistole                                                                           |
|                              | 10                                  | 1051 QV L              | lochlandeteig                      | Traunfe       | ald (377)          |                |                 | Luftgewehr Auflage                                                                                                    | Luftpistole Auflage                                                                   |
|                              | I.                                  | 51051 SV F             | Tochianustery                      | ITaume        | eiu (377)          |                |                 | Luftgewehr 3-Stellung                                                                                                    | Mehrschüssige Luftpistole                                                             |
| bitte die                    | e Schützen auswählen                |                        | Zuständig:                         | Gerhard I     | Mann               |                |                 | Zimmerstutzen                                                                                                    | Freie Pistole                                                                         |
| e wähle                      | n                                   | -                      | Telefon:                           | Festnetz:     | 09181-32986 Md     | bil: 0178-812  | 1979            | KK - 100 m                                                                                                    | Olympische Schnellfeuerpistole                                                        |
|                              |                                     |                        | E-Mail:                            | info@gau      | u-anb.de           |                |                 | KK - 3×20                                                                                                    | Sportpistole KK                                                                       |
| leuen S                      | Schützen hinzufügen                 | •                      | Wünsche:                           | Haben n       | ur 1 Zimmerstutzen | 1              |                 | KK - Gewehr Auflage                                                                                                    | Zentralfeuerpistole 30/38                                                             |
|                              |                                     | ,<br>                  |                                    |               |                    |                |                 | KK - Gewehr mit Zielfernrohr                                                                                                    | Sportpistole 9mm Luger                                                                |
|                              |                                     |                        |                                    |               |                    |                |                 | GK - Standardgewehr                                                                                                    | Sportrevolver .357 mag                                                                |
| ktiv P                       | aßnummer Schütze                    |                        | Geburtstag                         | Alter Klas    | se                 | m/w Ki         | BH Löschen      | Deutsches Ordonnanzgewehr                                                                                                    | Sportrevolver .44 mag                                                                 |
| 10                           | 0199991 Mann Ge                     | erhard                 | 21.04.1960                         | 51 Herre      | en Altersklasse    | m              | 0               | KK - 3x40                                                                                                    | Sportpistole .45 ACP                                                                  |
|                              |                                     |                        |                                    |               |                    |                |                 | GK - Freigewehr 120                                                                                                    | Standardpistole                                                                       |
|                              |                                     |                        |                                    |               |                    |                |                 | KK - Liegendkampf                                                                                                    | BSSB GK-Kombi                                                                         |
|                              |                                     |                        |                                    |               |                    |                |                 | GK - Liegendkampf                                                                                                    | Vorderlader                                                                           |
|                              |                                     |                        |                                    |               |                    |                |                 | Bayerisches Ordonnanzgewehr                                                                                                    | Perkussionsgewehr                                                                     |
|                              |                                     |                        |                                    |               |                    |                |                 | Unterhebelgewehr A                                                                                                    | Perkussionsfreigewehr 100 m                                                           |
|                              |                                     |                        |                                    |               |                    |                |                 | Unterhebelgewehr B                                                                                                    | Perkussionsdienstgewehr                                                               |
|                              |                                     |                        |                                    |               |                    |                |                 | Unterhebelgewehr C                                                                                                    | Steinschloßgewehr                                                                     |
|                              |                                     |                        |                                    |               |                    |                |                 | KK Mehrlader                                                                                                    | Steinschloßgewehr liegend                                                             |
|                              |                                     |                        |                                    |               |                    |                |                 | Armbrust                                                                                                    | Muskete                                                                               |
|                              |                                     |                        |                                    |               |                    |                |                 | A combining 10 co                                                                                                    | Perkussionsrevolver                                                                   |
| /M = Ve                      | ereinsmeisterschaft (muß            | eingetragen we         | erden)                             | St            | ammverein: SV Ho   | chlandsteig Ti | aunfeld         | Ambrust 20 Meter                                                                                                    | Perkussionspistole                                                                    |
| /Nr. = N                     | lannschaftsnummer NB                | = Schütze schie        | ßt nicht am Bezirk                 | Z             | weitvereine: 👻     |                |                 | Armbrust set Seheihe                                                                                                    | Steinschloßpistole                                                                    |
| Disziplir                    | nen für Mann Gerhard                | 3                      |                                    | Pa            | asseinträge für M  | lann Gerhar    | d               | Armbrust nat. Scheibe                                                                                                    | Perkussionsflinte                                                                     |
| DiNr.                        | Disziplin                           | K E M                  | VM MNr. N                          | BD            | iNr. Kurzbez       |                | Vereinsnr.      | Armbrust nat. Stern                                                                                                    | Steinschloßflinte                                                                     |
|                              | AB-10m                              | 50 50 50               | 365 0                              |               |                    |                |                 | Ealdarmhruet IAII                                                                                                    | Laufende Scheibe                                                                      |
| 5.10                         |                                     | 50 10 10               | 1105 0                             |               |                    |                |                 |                                                                                                    | Laufende Scheibe 10 m                                                                 |
| 5.10<br>1.60                 | KK-3x40                             |                        |                                    |               |                    |                |                 | Bogen                                                                                                    | Laufende Scheibe 10 m Mix                                                             |
| 5.10<br>1.60<br>1.30         | KK-3x40<br>ZiSt.                    | 50 50 50               | 287 1                              | 2             |                    |                |                 |                                                                                                    |                                                                                       |
| 5.10<br>1.60<br>1.30         | KK-3x40<br>ZiSt.                    | 50 50 50<br>50 50 50   | 287 1                              |               |                    |                |                 | Fita im Freien - Recurve                                                                                                    | Laufende Scheibe 50 m                                                                 |
| 5.10<br>1.60<br>1.30<br>1.10 | KK-3x40<br>ZiSt.<br>LG              | 50 50 50<br>50 50 50   | 287 1<br>333 0                     |               |                    |                |                 | Fita im Freien - Recurve<br>Fita im Freien - Compound                                                                                    | Laufende Scheibe 50 m<br>Laufende Scheibe 50 m Mix                                    |
| 5.10<br>1.60<br>1.30<br>1.10 | KK-3x40<br>ZiSt.<br>LG              | 50 50 50<br>50 50 50   | 287 1<br>333 0                     |               |                    |                |                 | Fita im Freien - Recurve<br>Fita im Freien - Compound<br>Fita in der Halle - Recurve                                                     | Laufende Scheibe 50 m<br>Laufende Scheibe 50 m Mix<br>Wurfscheibe                     |
| 5.10<br>1.60<br>1.30<br>1.10 | KK-3x40<br>ZiSt.<br>LG              | 50 50 50<br>50 50 50   | 287 1<br>333 0                     |               |                    |                |                 | Fita im Freien - Recurve<br>Fita im Freien - Compound<br>Fita in der Halle - Recurve<br>Fita in der Halle - Compound                     | Laufende Scheibe 50 m<br>Laufende Scheibe 50 m Mix<br>Wurfscheibe                     |
| 5.10<br>1.60<br>1.30<br>1.10 | KK-3x40<br>Zi-St.<br>LG             | 50 50 50<br>50 50 50   | 287 1<br>333 0                     |               |                    |                |                 | Fita im Freien - Recurve<br>Fita im Freien - Compound<br>Fita in der Halle - Recurve<br>Fita in der Halle - Compound<br>Blankbogen Halle | Laufende Scheibe 50 m<br>Laufende Scheibe 50 m Mix<br>Wurfscheibe<br>Wurfscheibe Trap |

# HINWEIS:

Wenn Sie eine Disziplin wieder löschen möchten klicken Sie auf das Häkchen links neben der Disziplin und diese wird wieder gelöscht.

### **HINWEIS:**

Wenn Sie einen Schützen löschen wollen, dann müssen erst alle Disziplinen die ausgewählt sind gelöscht werden. Wenn keine Disziplin mehr ausgewählt ist dann erscheint bei "Löschen" ein Papierkorb. Wenn Sie diesen jetzt anklicken wird der Schütze gelöscht. (Dieser kann aber jederzeit wieder neu gemeldet werden.

Wenn mehrere Schützen in der Liste vorhanden sind können Sie einen bestimmten Schützen auswählen, indem Sie auf das Kästchen "Aktiv" <sup>6</sup> klicken. Der Name erschein in blau und die Zeile wird grau hinterlegt. So erkennen Sie immer welcher Schütze gerade ausgewählt ist.

Wenn ein Schütze seine Klasse ändern will und es besteht die Möglichkeit, dann erscheint die Klasse weiß unterlegt und mit einem Pulldownmenü. Wenn Sie dieses anklicken geht das Menü auf und es werden die Klassen angezeigt in diese der Schütze wechseln kann. Die Klassenänderung muß beim BSSB beantragt werden. Wenn diese genehmigt wird, können Sie die Klasse mit dem Pulldownmenü ändern. Man kann die Klasse nur ändern wenn noch keine Disziplin ausgewählt wurde!

Der Schütze muß dann alle Meisterschaften die in diesem Jahr stattfinden, in der ausgewählten Klasse schießen. Wenn Sie die Eintragung wieder löschen möchten klicken Sie das Pulldownmenü erneut an und anschließend auf "Löschen" und es wird die Disziplin wieder auf die ursprüngliche zurückgesetzt. Die Klasse kann nur zurückgesetzt werden wenn noch keine Disziplin ausgewählt ist, falls Disziplinen eingetragen sind diese erst löschen und danach die Änderung vornehmen.

Wenn der Schütze als Körperbehindert schießt, dann das Pulldownmenü bei KBH anklicken 🕖 und auswählen ob der Schütze mit Federbock schießt (FB) oder mit Schlinge (S). Die Eintragung ob Körperbehindert oder nicht kann auch nur gemacht werden wenn noch keine Disziplin für diesen Schützen ausgewählt wurde.

| Meldedatei leeren         | Meldung an G                   | au senden       | Auss             | chreibung                                 |          | D         | isziplinen | DSB            | Jahrgangstabelle             | Organisationsplan                             | Sportord |
|---------------------------|--------------------------------|-----------------|------------------|-------------------------------------------|----------|-----------|------------|----------------|------------------------------|-----------------------------------------------|----------|
| Verein                    | smeldung                       | Start           | erliste          |                                           |          |           |            |                |                              |                                               |          |
|                           |                                | _               |                  |                                           |          |           |            |                | Langwaffe                    | Kurzwaffe                                     | ^        |
|                           | <u>Meldeprogramr</u>           | <u>n Gaume</u>  | <u>isterscha</u> | <u>ft 2011</u>                            | <u> </u> |           |            |                | Luftgewehr                   | Luftpistole                                   |          |
|                           | 101051 SV Ho                   | chlandsteig     | Traunfeld (3     | 76)                                       |          |           |            |                | Luftgewehr Auflage           | Luftpistole Auflage Mehrschüssige Luftpistole |          |
| Hier bitte die Schützen a | uswählen                       | Gerhard Mann    | Gerhard Mann     |                                           |          |           |            | Zimmerstutzen  | Freie Pistole                |                                               |          |
| Bitte wählen              | -                              | Telefon:        | Festnetz: 09181- | Festnetz: 09181-32986 Mobil: 0178-8120979 |          |           |            |                | KK - 100 m                   | Olympische Schnellfeuerpistol                 | e        |
|                           |                                | E-Mail:         | info@gau-anb.de  |                                           |          |           |            | _              | 🗌 KK - 3х20                  | Sportpistole KK                               |          |
| Neuen Schützen hi         | nzufügen 🔍                     | Wünsche:        | Haben nur 1 Zim  | nerstutzen l                              |          |           |            | _              | KK - Gewehr Auflage          | Zentralfeuerpistole 30/38                     |          |
|                           |                                |                 |                  | norocolizon .                             |          |           |            |                | KK - Gewehr mit Zielfernrohr | Sportpistole 9mm Luger                        |          |
|                           |                                |                 | r - 1r           |                                           |          |           |            |                | GK - Standardgewehr          | Sportrevolver .357 mag                        |          |
| Aktiv Paßnummer           | Schütze                        | Geburtstag      | Alter Klasse     |                                           | m/w      | квн       | Lösche     | en             | Deutsches Ordonnanzgewehr    | Sportrevolver .44 mag                         |          |
| 5 10199987                | Holombeck Michaela             | 14.05.1992      | 19 Juniorenkla   | se A 🚽 🌀                                  | w        | 0 -       | 78         |                | KK - 3x40                    | Sportpistole .45 ACP                          |          |
| 10199984                  | Kraußer Margit                 | 13.04.1977      | 34 Damenklass    | •                                         | w        | 0         |            |                | GK - Freigewehr 120          | Standardpistole                               |          |
| 10199986                  | Kreutkopf Hansi                | 25.07.1994      | 17 Körperbehin   | dert (S)                                  | m        | S 🚽       | 8          |                | KK - Liegendkampf            | Vorderlader                                   |          |
| 10107987                  | Mann Gerhard                   | 21.04.1960      | 51 Herren Alter  | sklasse 👻                                 | m        | 0 🗸       | 8          |                | GK - Liegendkampt            | vordenader                                    |          |
| 10199990                  | Mann Ingrid                    | 30.06.1955      | 56 Seniorenkla   | sse 👻                                     | w        | 0 🗸       | 8          | E              | Unterhabelgewehr             | Perkussionsgewehr                             |          |
| 10199989                  | Mann Stefan                    | 09.09.1999      | 12 Schülerklass  | e                                         | m        | 0 🗸       | 8          | <b>-</b>       | Unterhebelgewehr B           | Perkussionsfreigewehr 100 m                   | =        |
| 10199988                  | Mustermann Willi               | 02 12 1996      | 15 Jugendklass   | a                                         | m        | 0 -       | Ğ          | - 11           | Unterhebelgewehr C           | Perkussionsdienstgewehr                       | -        |
| 10100000                  | Wolff Hans Dater               | 13.09.1997      | 24 Schützenkle   |                                           |          | <u> </u>  | 0          | - 11           | KK Mehrlader                 | Steinschloßgewehr liegend                     |          |
| 10135365                  | Wolff Halls-Peter              | 13.00.1307      | 24 Schutzenkia   | 550                                       |          | • •       |            | - <del>-</del> | 0                            | Muskete                                       |          |
|                           |                                |                 |                  |                                           |          |           |            |                | Armbrust                     | Perkussionsrevolver                           |          |
| VIII - Varainemaistar     | e chaft (muß eingetragen werde | (n)             | Stammuar         | ain: SV/Hach                              | landetai | o Traunfe | ы          |                | Armbrust 10 m                |                                               |          |
| MNr. = Mannschaftsr       | ummer NB = Schütze schießt     | nicht am Bezirk | Zweitvere        | ine: +                                    | nanustei | y maume   | iu ii      |                | Armbrust 30 Meter            | Steinschloßpistole                            |          |
| Disziplinen für Krau      | ıßer Margit                    |                 | Passeint         | räge für Kra                              | ußer N   | largit    |            |                | Armbrust nat. Scheibe        | Perkussionsflinte                             |          |
| DiNr. Disziplin           | K E M VI                       | I MNr. NE       | B DiNr.          | Kurzbez.                                  |          | Vere      | insnr.     |                | Armbrust nat. Stern          | Steinschloßflinte                             |          |
|                           |                                |                 |                  |                                           |          |           |            | =              | Armbrust nat. Kombi          | Laufende Scheibe                              |          |
| 5.10 AB-10m               | 11 11 10 298                   |                 |                  |                                           |          |           |            |                | - Feidarmbrust IAU           | Laufende Scheibe 10 m                         |          |

Bevor die Meldung abgeschlossen werden kann, füllen Sie bitte noch die Eingabefelder aus <sup>(3)</sup> mit den Daten der meldenden Person, falls Rückfragen entstehen sollten. Wenn Sie besondere Wünsche haben, können Sie dies hier ebenfalls eintragen. Es kann aber nicht garantiert werden, daß diese Wünsche berücksichtigt werden können. Wenn z.B. ein Verein nur 1 Zimmerstutzen hat und 3 Schützen werden in der Disziplin Zimmerstutzen gemeldet, dann bitte angeben, damit die 3 Schützen nicht in einem Durchgang eingeteilt werden.

| Meldedatei leeren                 | Meldung an Gau se | enden               | Ausschreibung        |              | Disziplinen D | SB | Jahrgangstabelle             | Organisationsplan            | Sportord |
|-----------------------------------|-------------------|---------------------|----------------------|--------------|---------------|----|------------------------------|------------------------------|----------|
| Vereinsmeldung                    | 9                 | Starterliste        |                      |              |               |    |                              |                              |          |
|                                   |                   |                     |                      |              |               |    | Langwaffe                    | Kurzwaffe                    | -        |
| Meldep                            | rogramm G         | Gaumeisters         | chaft 2011           |              |               |    | Luftgewehr                   | Luftpistole                  |          |
| 404                               | 054 OV Llookia    | undetain Treconfe   | ald (276)            |              |               |    | Luftgewehr Auflage           | Luftpistole Auflage          |          |
| 101                               | UST SV HOCHIA     | andsteig Traunte    | eia (376)            |              |               |    | Luftgewehr 3-Stellung        | Mehrschüssige Luftpistole    |          |
| Hier bitte die Schützen auswählen | Zu                | uständig: Gerhard I | Mann 8               |              |               |    | Zimmerstutzen                | Freie Pistole                |          |
| Bitte wählen                      | ▼ Te              | elefon: Festnetz:   | 09181-32986 Mobil    | 0178-8120979 |               |    | KK - 100 m                   | Olympische Schnellfeuerpisto | le       |
| L                                 | E-I               | -Mail: info@gau     | u-anb.de             |              |               |    | KK - 3x20                    | Sportpistole KK              |          |
| Neuen Schützen hinzufügen         | 🔍 Wi              | /ünsche: Haben nu   | ur 1 Zimmerstutzen ! |              |               |    | KK - Gewehr Auflage          | Zentralfeuerpistole 30/38    |          |
|                                   |                   |                     |                      |              |               |    | KK - Gewehr mit Zielfernrohr | Sportpistole 9mm Luger       |          |
|                                   |                   |                     |                      |              |               | _  | GK - Standardgewehr          | Sportrevolver .357 mag       |          |
| Aktiv Paßnummer Schütze           | Gel               | burtstag Alter Klas | se                   | m/w KBH      | Löschen       |    | Deutsches Ordonnanzgewehr    | Sportrevolver .44 mag        |          |
| 10199987 Holombeck                | Michaela 14       | 4.05.1992 19 Juni   | iorenklasse A 👻      | w 0 🗸        | 9             | ^  | KK - 3x40                    | Sportpistole .45 ACP         |          |
| 10199984 Kraußer M                | argit 13          | 3.04.1977 34 Dame   | enklasse             | w 0          |               |    | GK - Freigewehr 120          | Standardpistole              |          |
|                                   | :                 | C 07 4004 47 1/3-2  |                      |              |               |    | KK - Liegendkampf            | BSSB GK-Kombi                |          |

Wenn Sie auf Starterliste <sup>9</sup> klicken, dann sehen Sie alle Einzelschützen und alle Mannschaften die Sie gemeldet haben. Hier haben Sie einen guten Überblick ob Einzelschützen vergessen wurden oder ob alle Mannschaften richtig gemeldet wurden.

Bei "Mannschaften Bezirk" werden alle Mannschaften aufgelistet die an der Gaumeisterschaft starten und weitergemeldet werden zum Bezirk. Falls Sie in Ihrem Gau einen Leistungsverein haben und eine Gauinterne Wertung machen dann sehen Sie bei "Mannschaften Gauintern" welche Mannschaften für die Gauinterne Wertung gemeldet werden. Diese Mannschaften werden nicht zum Bezirk weiter gemeldet. Sollte irgendeine Meldung einer Mannschaft fehlerhaft sein, so wird das mit Text und verschiedenen Farben angezeigt.

| instellungen | A CO I http://iocain | ost/user/index.php?page=1                          |                      |       |                  |                     |                  | 1.7 * Soogle    | 1                |
|--------------|----------------------|----------------------------------------------------|----------------------|-------|------------------|---------------------|------------------|-----------------|------------------|
| datei iseren | Meldung an Ga        | u menden Ausschreibung                             | Diszipline           | n D58 | Jahrgangstabelie | Organisationsplan   | Sportprenung DSB |                 |                  |
| Verei        | insmeldung           | Starterliste 9                                     |                      |       |                  |                     |                  |                 | Meldeschluss: 07 |
|              |                      | Gesamtstarterliste<br>SV Pfeifferhütte u. Umgebung | 1                    |       |                  |                     | Druckan          | sicht           |                  |
| inzelstarter |                      |                                                    |                      |       | Mannschaften     | Bezirk              | Mannsch          | atten Gauintern |                  |
| Paß-Nr       | Name                 | Disziplin                                          | Klasse               | VM    | Paß-Nr.          | Name                | M                | Disziplin       | Klasse           |
| 10103658     | Backmeroff Matthias  | Luftgewehr                                         | Schutzenklasse       | 333   | 10103658         | Backmeroff Matthias | 1                | Lufigewehr      | Schützenklasse   |
| 10113070     | Baum Dominik         | Luftgewehr                                         | Schützenidasse       | 333   | 10113070         | Baum Dominik        | 1                | Luftgewehr      | Schützenklasse   |
| 10108435     | Buchner Helmut       | Luftgewehr                                         | Schützenklasse       | 333   | 10108435         | Buchner Helmut      | 1                | Lufigewehr      | Schützenklasse   |
| 10103343     | Fischer Reinhard     | Lufigewehr                                         | Schützenidasse       | 333   |                  |                     |                  |                 |                  |
| 10110981     | Haas Christian       | Luttgewehr                                         | Schützenklasse       | 333   | 10103343         | Fischer Keinnard    | 2                | ILungewehr      | Schutzenkiasse   |
| 10111780     | Jörg Florian         | Luftgewehr                                         | Schützenidasse       | 333   | 10110981         | Haas Christian      | 2                | Lungewenr       | Schutzenklasse   |
| 10116240     | Bogner Nadine        | Luftgewehr                                         | Damenklasse          | 333   | 10111780         | Jorg Pionan         | 2                | Lungewehr       | Schutzenklasse   |
| 10103658     | Backmeroff Matthias  | KK - 100 m                                         | Schützenklasse       | 444   |                  |                     |                  |                 |                  |
| 10103658     | Backmeroff Matthias  | KK - Gewehr mit Zielfernrohr                       | Schutzenklasse       | 333   |                  |                     |                  |                 |                  |
| 10101891     | Haas Ramona          | Fita im Freien - Recurve                           | Juniorenklasse A     | 333   | E.               |                     |                  |                 |                  |
| 10199995     | uuzhgg               | Fita im Freien - Recurve                           | Juniorenklasse A     | 333   |                  |                     |                  |                 |                  |
| 10101901     | Have Pamena          | Eita im Freien Compound                            | lunioranklasse A     | 222   |                  |                     |                  |                 |                  |
| 10100005     | uur bao              | Eita im Freien - Compound                          | Juniorenkiasse A     | 333   |                  |                     |                  |                 |                  |
| 10,100200    | Take 193             | in the start in the start is Composition           | Local Orentingsper A | 1000  |                  |                     |                  |                 |                  |
| 10101891     | Haas Ramona          | Fita in der Halle - Recurve                        | Juniorenklasse A     | 333   |                  |                     |                  |                 |                  |
| 10101891     | Haas Ramona          | Fita in der Halle - Compound                       | Juniorenklasse A     | 333   | 1                |                     |                  |                 |                  |
| 10101891     | Haas Ramona          | Blankbogen Halle                                   | Damenklasse          | 333   |                  |                     |                  |                 |                  |
| 10199995     | uuz hgg              | Blankbogen Halle                                   | Schützenklasse       | 333   |                  |                     |                  |                 |                  |
|              | 1                    | II.                                                | Le.                  | Ilean |                  |                     |                  |                 |                  |
| 10101891     | Haas Ramona          | Feldbogen Recurve                                  | Damenklasse          | 333   |                  |                     |                  |                 |                  |

Wenn alles richtig ausgefüllt ist dann klicken Sie auf "Meldung an Gau senden" @ und die Meldung ist abgeschlossen.

Vor dem Meldeschluß 
kann die Meldung jederzeit geändert werden. Nach dem Meldeschluß wird der Gaumelder gesperrt und Änderungen können nur mehr vorgenommen werden indem Sie die zuständige Person beim Gau für Meisterschaften anrufen und ihm die Änderungen durchgeben. Dieser hat dann die Möglichkeit die Änderungen durchzuführen.

## Nur für Gaue die eine Gauinterne Wertung haben:

Der Meldeschluß für die Leistungsvereine wird immer 3 Tage länger sein als der Meldeschluß für die restlichen Vereine. Das hat den Grund weil die Vereine alle Schützen melden in der Einzelwertung und auch die Schützen der Leistungsvereine.

Wenn die Vereine die Meldung abgeschlossen haben dann gehen die Leistungsvereine in das Meldeprogramm und sehen in Ihrem Menü alle Schützen die von den Vereinen gemeldet wurden.

Die Leistungsvereine müssen jetzt nur noch die Mannschaften zusammenstellen, oder Schützen nachmelden die von den Vereinen nicht gemeldet wurden.

| Vereinsmeldung     Starterliste     Meldeschluß: 18.10.2       Meldeprogramm Gaumeisterschaft 2011     Langwaffe     Kurzwaffe       101051 SV Hochlandsteig Traupfeld (376)     Luftgewehr Auflage     Luftgewehr Auflage                                                                                                    | 010 |
|----------------------------------------------------------------------------------------------------|-----|
| Meldeprogramm Gaumeisterschaft 2011     Langwaffe     Kurzwaffe       101051 SV Hochlandsteig Traunfeld (376)     Luftgewehr Auflage     Luftgewehr Auflage                                                                                                    |     |
| Meldeprogramm Gaumeisterschaft 2011       Image: Comparison of the second second                                          |     |
| 101051 SV Hochlandsteid Traunteid (3/6)                                                                                                    |     |
| Luftgewehr 3-Stellung                                                                                                    |     |
| Hier bitte die Schützen auswählen Zuständig: Gerhard Mann 📝 Zimmerstutzen                                                                                                    |     |
| Bitte wählen 🔹 Telefon: Festnetz: 09181-32986 Mobil: 0178-8120979 🗌 KK - 100 m Olympische Schnellfeuerpistole                                                                                                    |     |
| E-Mait info@gau-anb.de KK - 3x20 Sportpistole KK                                                                                                    |     |
| Neuen Schützen hinzufügen 4 Wünsche: Haben nur 1 Zimmerstutzen !                                                                                                    |     |
| KK - Gewehr mit Zielfernrohr Sportpistole 9mm Luger                                                                                                    |     |
| GK - Standardgewehr Sportrevolver .357 mag                                                                                                    |     |
| Aktiv Paßnummer Schütze Geburtstag Alter Klasse m/w KBH Löschen Deutsches Ordonnanzgewehr Sportrevolver .44 mag                                                                                                    |     |
| 10199987 Holombeck Michaela 14.05.1992 19 Juniorenklasse A 🗸 w 0 🗸 😭 🗚 🔣 KK - 3x40                                                                                                    |     |
| 10199984 Kraußer Margit 13.04.1977 34 Damenklasse w 0 GK - Freigewehr 120 Standardpistole                                                                                                    |     |
| 10199986 Kreutkopf Hansi 25.07.1994 17 Körperbehindert (S) m S G G KK-Liegendkampf                                                                                                    |     |
| 10107987 Mann Gerhard 21.04.1960 51 Herren Altersklasse v m 0 v GK - Liegendkampf Vorderlader                                                                                                    |     |
| 10199990 Mann Ingrid 30.06.1955 56 Seniorenklasse v 0 Seniorenklasse                                                                                                    |     |
| Unterhebelgewehr A Perkussionsfreigewehr 100 m                                                                                                    |     |
| Unterhebelgewehr B ✓ Perkussionsdienstgewehr                                                                                                    | E   |
| 10199988 Mustermann Will 02.12.1996 15 Uugendklasse m 0 Viter Grand Control of Control of Control o |     |
| 10199985 Wolff Hans-Peter 13.08.1987 24 Schützenklasse m 0 V 🚱 KK Mehrlader Steinschloßgewehr liegend                                                                                                    |     |
| Armbrust                                                                                                    |     |
| Perkussionsrevolver                                                                                                    |     |
| VM = Vereinsmeisterschaft (muß eingetragen werden) Stammverein: SV Hochlandsteig Traunfeld Perkussionspistole                                                                                                    |     |
| MNr. = Mannschaftsnummer NB = Schütze schießt nicht am Bezirk Zweitvereine:                                                                                                    |     |
| Disziplinen für Kraußer Margit Passeinträge für Kraußer Margit Perkussionsflinte                                                                                                    |     |
| DiNr. Disziplin K E M VM MNr. NB DiNr. Kurzbez. Vereinsnr. Steinschloßfinte Steinschloßfinte                                                                                                    |     |
| 7.20 PDG 111 10 10 145 0 PDG Eddarobrust IAU                                                                                                    |     |
| 5.10 AB-10m 11 11 10 298 0 V A                                                                                                    |     |
| 1.80 KK-Lieo. 11 11 11 1555 0 Bogen Laufende Scheibe 10 m Mix                                                                                                    |     |
| 2.40 SP-KK 11 11 11 1277 1 CLaufende Scheibe 50 m                                                                                                    |     |
| 1.30 ZL-St. 11 11 11 289 0 - Compound Laufende Scheibe 50 m Mix                                                                                                    |     |
| 110 LG III III III 345 1 Fita in der Halle - Recurve Wurfscheibe                                                                                                    |     |
| Fita in der Halle - Compound     Wurfscheibe Trap                                                                                                    |     |
| Eistelitedetum 01.01.1970 Mitelied esit 40 Jahre Miteliedesummer Court Blankbogen Halle Wurfscheibe Doppeltrap                                                                                                    |     |
| Entritisuaduri, oriori sito ante mitgliedistaturi interiodati o Garcio Grandi di Grandi di Grand |     |

# Hier noch einmal ein Überblick über alle Funktionen:

- Hier werden die Schützen ausgewählt die zur GM gemeldet werden. 1)
- 2) Hier kann man Schützen manuell nachmelden.
- Hier geben Sie die Daten der meldenden Person ein. 3)
- Hier steht die Vereinsnummer und der Verein der meldet. 4)
- Hier steht in Klammer die Anzahl der Mitglieder die beim Gau gemeldet sind. 5)
- Hier klicken um einen Schützen auszuwählen. 6)
- Hier steht die Paßnummer des Schützen. 7)
- 8) Hier steht der Name des Schützen.
- 9) Hier steht der Geburtstag des Schützen.
- 10) Hier steht das Alter des Schützen.
- 11) Hier steht die Klasse des Schützen und kann geändert werden.
- 12) Hier steht das Geschlecht des Schützen.
- 13) Hier wählt man aus ob der Schütze Körperbehindert ist und was er schießt.
- 14) Hier kann man Schützen löschen (Nur wenn keine Disziplinen markiert sind!).
- 15) Hier werden die Disziplinen ausgewählt (Rot=Schütze darf Disz. nicht schießen).
- 16) Hier wird die Disziplinnummer angezeigt.
- 17) Hier wird die Disziplin in Kurzform angezeigt.
- 18) Hier wird die Klasse angezeigt der der Schütze zugehört.
- 19) Hier wird die Klasse in der Einzelwertung angezeigt in der der Schütze schießt.
- 20) Hier wird die Klasse in der Mannschaftswertung angezeigt in d. d. Schütze sch.
- 21) Hier wird die eingetragene Vereinsmeisterschaft angezeigt.
- 22) Hier wird die Mannschaftsnummer angezeigt die eingetragen wurde.
- 23) Hier wird mit einem Haken angezeigt wenn der Schütze nicht am Bezirk schießt.

| Vereinsmeldung                                                                                                    |                                                                                                    | Starterliste                                                                                                    |                                                                                    |              |              |                                                                                                    | Meldeschluß: 18.10.2010                                                                                                    |
|----------------------------------------------------------------------------------------------------|----------------------------------------------------------------------------------------------------|----------------------------------------------------------------------------------------------------|------------------------------------------------------------------------------------|--------------|--------------|----------------------------------------------------------------------------------------------------|----------------------------------------------------------------------------------------------------|
|                                                                                                    |                                                                                                    |                                                                                                    |                                                                                    |              |              | Langwaffe                                                                                                    | Kurzwaffe                                                                                                    |
| Meldepro                                                                                                    | gramm Gau                                                                                                    | umeisterscha                                                                                                    | aft 2011                                                                           |              | •            | 5 Luftgewehr                                                                                                    | Luftpistole                                                                                                    |
| 4 10105                                                                                                    | 1 SV Hochland                                                                                                    | steig Traunfeld (J                                                                                                    | 376) 5                                                                             |              |              | Luftgewehr 3-Stellung                                                                                                    | Mehrschüssige Luftpistole                                                                                                    |
| Hier bitte die Schützen auswählen<br>Bitte wählen<br>Neuen Schützen hinzufügen<br>Aktiv Paßnummer<br>Schütze<br>10199987<br>Holombeck Mich<br>10199984<br>Kraußer Margi                                                                                                    | Zustār<br>Telefoi<br>E-Mait<br>Wünsc<br>Geburt<br>aela 14.05.<br>t 13.04.                                                                                                    | ndig: Gerhard Mann<br>n: Festnetz: 09181-<br>info@gau-anb.de<br>che: Haben nur 1 Zim<br>10<br>10<br>10<br>10<br>10<br>10<br>10<br>10<br>10<br>10                               | -32986 Mobil: 0178-<br>le 3<br>mmerstutzen !<br>10-12<br>m/w<br>asse A - w<br>se w | -8120979<br> | 10<br>öschen | Zimmerstutzen     KK - 100 m     KK - 3x20     KK - Gewehr Auflage     KK - Gewehr Auflage     KK - Gewehr mit Zielfernrohr     GK - Standardgewehr     Deutsches Ordonnanzgewehr     KK - 3x40     GK - Freigewehr 120 | Freie Pistole<br>Olympische Schnellfeuerpistole<br>Zentralfeuerpistole 30/38<br>Sportpistole 9mm Luger<br>Sportrevolver .357 mag<br>Sportrevolver .44 mag<br>Sportpistole .45 ACP<br>Standardpistole |
| 10199986 Kreutkopf Hansi<br>10107987 Mann Gerhard                                                                                                    | 25.07.<br>21.04.                                                                                                    | 1994         17         Körperbehin           1960         51         Herren Alte                                                                                              | ndert (S) m<br>ersklasse 👻 m                                                       | S 🗸          | 8            | KK - Liegendkampf GK - Liegendkampf Baverisches Ordonnanzgewehr                                                                                                    | BSSB GK-Kombi                                                                                                    |
| 10199990         Mann Ingrid           10199989         Mann Stefan           10199988         Mustermann Will           10199988         Mustermann Will           10199988         Wolff Hans-Peter                                                                                                    | 30.06.<br>09.09.<br>i 02.12.<br>er 13.08                                                                                                    | 1955         56         Seniorenkla           1999         12         Schülerklass           1996         15         Jugendklass           1987         24         Schützenkla | asse v W<br>ise m<br>se m<br>asse m                                                |              |              | Unterhebelgewehr A<br>Unterhebelgewehr B<br>Unterhebelgewehr C<br>KK Mehrlader                                                                                                    | Perkussionsgreigewehr     Perkussionsfreigewehr     Perkussionsdienstgewehr     Steinschloßgewehr     Steinschloßgewehr                                                                              |
| VM = Vereinsmeisterschaft (muß einget<br>MMr. = Mannschaftsnummer NB = Schü<br>Die 16 inen für k17ser Margit 18                                                                                                    | Muskete Perkussionsrevolver Perkussionspistole Steinschloßpistole Perkussionsfilte                                                                                                    |                                                                                                    |                                                                                    |              |              |                                                                                                    |                                                                                                    |
| DL-Nr.         Disziplin         K         K           7.20         PDG         11         1           5.10         AB-10m         11         1           1.80         KK-Lieg.         11         1           2.40         SP-KK         11         1           1.30         ZiSt.         11         1           1.10         LG         11         1 | M         MM           10         10         145         0           11         10         298         0           11         11         555         0           11         11         277         1           11         11         289         0           11         11         289         0           11         11         289         1           11         1345         1 |                                                                                                    | Kurzbez.                                                                           | Vereins      | nr.          | Armbrust nat. Kombi Feldarmbrust IAU Bogen Fita im Freien - Recurve Fita im Freien - Compound Fita in der Halle - Recurve Ita in der Halle - Compound                                                                   | Laufende Scheibe Laufende Scheibe 10 m Laufende Scheibe 10 m Laufende Scheibe 50 m Laufende Scheibe 50 m Laufende Scheibe 50 m Mix Wurfscheibe                                                       |
| Eintrittsdatum: 01.01.1970                                                                                                    | Mitglied seit 4                                                                                                    | 40 Jahre M                                                                                                    | Mitgliedsnummer (                                                                  | Gau: 0       |              | Blankbogen Halle<br>Feldbogen Recurve                                                                                                    | Wurfscheibe Doppeltrap                                                                                                    |

- 24) Hier kann die Meldung zur VM, zur Mannschaft und NB geändert werden.
- 25) Hier wird der Stammverein angezeigt.
- 26) Hier werden alle Zeitvereine angezeigt.
- 27) Hier sehen Sie alle Paßeinträge des Schützen.
- 28) Hier sehen Sie das Eintrittsdatum beim BSSB des Schützen.
- 29) Hier sehen Sie wie viele Jahre der Schütze itglied beim BSSB ist.
- 30) Hier sehen Sie die Gau-Mitgliedsnummer.
- 31) Hier können Sie die Meldedatei leeren (Es werden alle Einträge gelöscht).
- 32) Hier wird Ihre Meldung an den Gau gesendet.
- 33) Hier sehen Sie die Ausschreibung zur Gaumeisterschaft.
- 34) Hier sehen Sie die Disziplinendatei mit allen Klassen u.s.w.
- 35) Hier sehen Sie die Jahrgangstabelle.
- 36) Hier sehen Sie den Organisationsplan für die Gaumeisterschaft.
- 37) Hier sehen Sie die Sportordnung des DSB
- 38) Hier kommen Sie zur Starterliste Ihrer gemeldeten Schützen.
- 39) Hier steht der Meldeschluß. (Leistungsvereine + 3 Tage)

#### HINWEIS:

Das Programm ist noch sehr jung. Wenn Sie irgend einen Fehler feststellen oder einen Verbesserungsvorschlag haben wenden Sie sich bitte gleich an diese Adresse damit der Fehler behoben werden kann oder Ihre Wünsche in die Tat umgesetzt werden können.

1. Gausportleiter Gau ANB, Gerhard Mann, Wülfertstraße 61, 92318 Neumarkt Telefon von 11 Uhr bis 17 Uhr: 09181-488847

37

Telefon von 18 Uhr bis 01 Uhr: 09181-32986 - Handy: 0178-8120979 E-Mail: info@gau-anb.de - Fax: 09181-465 833 - Internet: www.gau-anb.de

| Idedatei leeren 31 Meldung an Ga                                                                                                    | u senden 32 Ausschre                                                                                                    | eibung 33 Disziplinen DSB 3                                                                                                    | 4 Jahrgangstabelle 35                                                                                                    | Organisationsplan 36 Sp                                                                                                    |
|----------------------------------------------------------------------------------------------------|----------------------------------------------------------------------------------------------------|----------------------------------------------------------------------------------------------------|----------------------------------------------------------------------------------------------------|----------------------------------------------------------------------------------------------------|
| Vereinsmeldung                                                                                                    | Starterliste                                                                                                    |                                                                                                    | 39                                                                                                    | Meldeschluß: 18.10.20                                                                                                    |
| Meldeprogramm                                                                                                    | Gaumeisterschaft                                                                                                    | 2011                                                                                                    | Langwaffe                                                                                                    | Kurzwaffe                                                                                                    |
| 101051 SV Hoc<br>bitte die Schützen auswählen<br>e wählen<br>euen Schützen hinzufügen                                                                                                    | hlandsteig Traunfeld (376<br>Zuständig: Gerhard Mann<br>Telefon: Festnetz: 09181-329<br>E-Mail: info@gau-anb.de<br>Wünsche: Haben nur 1 Zimmen                                                                                                    | 5)<br>986 Mobil: 0178-8120979<br>rstutzen !                                                                                                    | Luftgewehr 3-Stellung<br>Zimmerstutzen<br>KK - 100 m<br>KK - 3x20<br>KK - Gewehr Auflage<br>KK - Gewehr mit Zielfennohr                                                                                                    | Mehrschüssige Luftpistole<br>Freie Pistole<br>Olympische Schnellfeuerpistole<br>Ø Sportpistole KK<br>Zentralfeuerpistole 30/38<br>Sportpistole 9mm Luger                                                                                             |
| ktiv         Paßnummer         Schütze           10199987         Holombeck Michaela           10199984         Kraußer Margit           10199986         Kreutkopf Hansi           10107987         Mann Gerhard           10199990         Mann Ingrid           10199989         Mann Stefan           10199988         Mustermann Willi           10199985         Wolff Hans-Peter                                                                                                    | Geburtstag         Alter         Klasse           14.05.1992         19         Juniorenklasse           13.04.1977         34         Damenklasse           25.07.1994         17         Körperbehindert           21.04.1960         51         Heren Alterskia           30.06.1955         56         Seniorenklasse           09.09.1999         12         Schülerklasse           02.12.1996         15         Jugendklasse           13.08.1987         24         Schützenklasse | m/w     KBH     Löschen       A ↓     W     0 ↓     ↓       w     0 ↓     ↓     ↓       w     0 ↓     ↓     ↓       t(S)     m     S ↓     ↓       asse ↓     m     0 ↓     ↓       m     0 ↓     ↓     ↓       m     0 ↓     ↓     ↓       m     0 ↓     ↓     ↓       m     0 ↓     ↓     ↓                                                                                                    | GK - Standardgewehr<br>Deutsches Ordonnanzgewehr<br>KK - Sx40<br>GK - Freigewehr 120<br>V KK - Liegendkampf<br>GK - Liegendkampf<br>Bayerisches Ordonnanzgewehr<br>Unterhebelgewehr A<br>Unterhebelgewehr B<br>Unterhebelgewehr B<br>Unterhebelgewehr C<br>KK Mehriader | Sportrevolver .35 / mag<br>Sportrevolver .44 mag<br>Sportpistole .45 ACP<br>Standardpistole<br>BSSB GK-Kombi<br>Vorderlader<br>Perkussionsgewehr<br>Perkussionsfreigewehr 100 m<br>Verkussionsdienstgewehr<br>Steinschloßgewehr<br>Steinschloßgewehr |
| M = Vereinsmeisterschaft (muß eingetragen werden<br>INr. = Mannschaftsnummer         NB = Schütze schießt ni<br>siziplinen für Kraußer Margit           JiNr.         Disziplin         K         E         M         VM           7.20         PDG         11         10         10         145           5.10         AB-10m         11         11         10         28           1.80         KK-Lieg.         11         11         11         277           1.30         ZISt.         11         11         11         289 | ) Stammverein:<br>Zweitvereine<br>Passeinträg<br>MNr. NB 21<br>DiNr. K<br>0<br>0<br>0<br>1                                                                                                    | <ul> <li>SV Hochlandsteig Traunfeld 25</li> <li>200</li> <li>200</li> <li></li></ul> | Armbrust  Armbrust 10 m  Armbrust 30 Meter  Armbrust at. Scheibe  Armbrust nat. Stenn  Armbrust nat. Kombi  Feldarmbrust IAU  Bogen  Fita im Freien - Recurve  Fita im Freien - Compound  Exa in de Mello. Deuryric                                                     | Muskete Perkussionsrevolver Perkussionspistole Steinschloßpistole Steinschloßpistole Laufende Scheibe Laufende Scheibe 10 m Laufende Scheibe 10 m Laufende Scheibe 50 m Laufende Scheibe 50 m Laufende Scheibe 50 m                                  |
| 1.10 LG 11 11 11 345                                                                                                    | ed seit 40 Jahre 23 Mitg                                                                                                    | gliedsnummer Gau: 0 🕄                                                                                                    | Fita in der Halle - Kecurvé<br>Fita in der Halle - Compound<br>Blankbogen Halle<br>Feldbogen Recurve                                                                                                    | WurfsCheibe<br>Wurfscheibe Trap<br>Wurfscheibe Doppeltrap<br>Wurfscheibe Skeet                                                                                                    |